## Logging into Curriculum Management System

Accessing the Curriculum Management System

- To access AKARI click <a href="https://nuig.akarisoftware.com/curriculum/">https://nuig.akarisoftware.com/curriculum/</a>
- Log in using the Federated Access

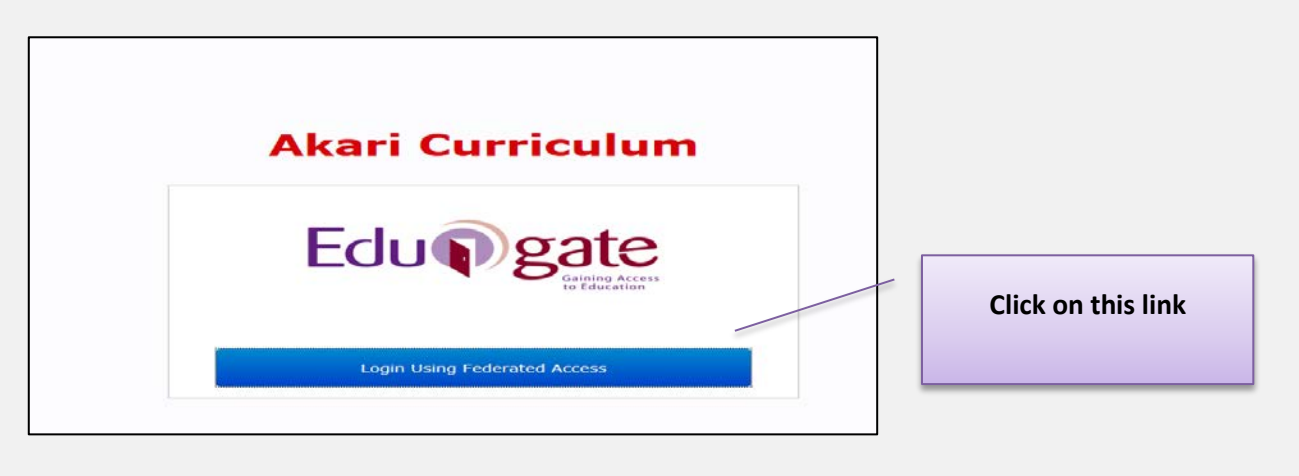

• Enter Username and Password using staff ID and PC password

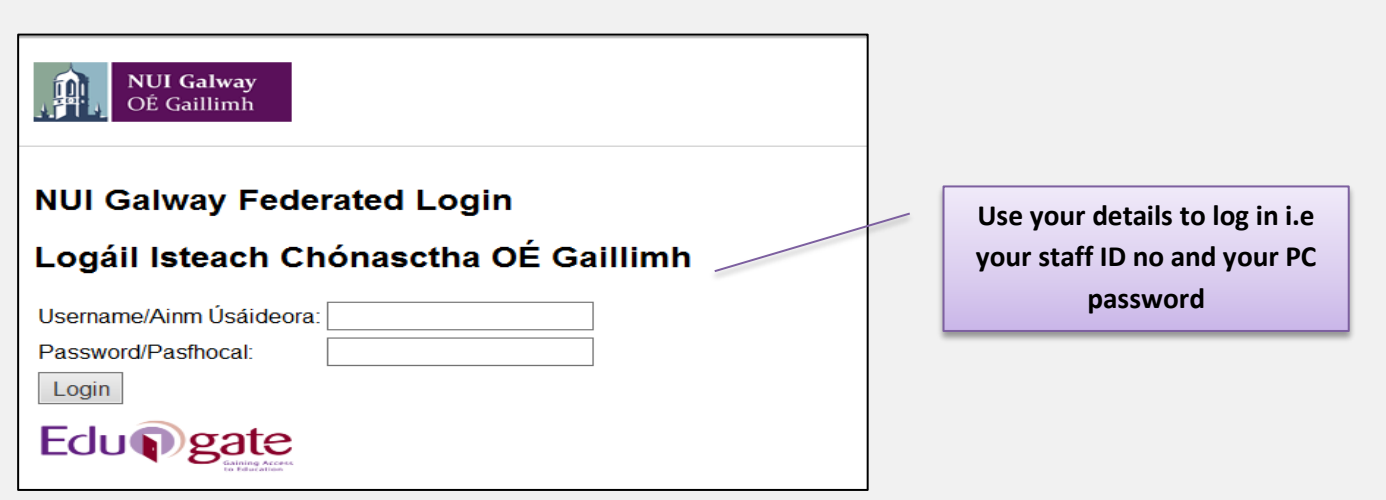

## SUPPORT:

There are three types of support channels for this service depending on the issue/request. However, please visit the <u>Curriculum Management FAQ</u> page before logging a support request.

<u>Technical Issues</u>: All Technical issues such as account creation, access to service and performance issues should be directed to the <u>Service Desk</u>.

<u>Curriculum Issues</u>: Curriculum/Syllabus support queries, issues and requests should be directed to the Syllabus Team in <u>Academic Records</u>. Please visit the <u>Akari Helpdesk</u>.

**CELT:** Issues with adding instructors on blackboard should be directed to CELT

Curriculum Management System (updated October 2017)

| Adding or Undat                 | ing a Cours       | e Instance            |            |                         |                     |                                 |
|---------------------------------|-------------------|-----------------------|------------|-------------------------|---------------------|---------------------------------|
| idening of opticit              | ing a cours       | e mstance             |            |                         |                     |                                 |
|                                 |                   |                       |            |                         |                     | 1                               |
|                                 |                   |                       |            |                         |                     |                                 |
| Main Stream Outcome             | S Course Instance | Modules PC            | 0 Delivery | Status Log              | Final               | _                               |
| Course Instances                |                   |                       |            |                         |                     |                                 |
| The stages of the course stream |                   |                       |            |                         |                     |                                 |
| 1                               |                   | Level: This will b    | pe popula  | ted automatical         | ly                  | -                               |
| ✓ Year1                         |                   | /                     |            |                         |                     |                                 |
| Course Instance #               | 1                 |                       | Г          |                         |                     | L                               |
| Laval                           |                   |                       |            | College Appr            | over can add        | the Course                      |
| Level                           | 1                 |                       |            | Convention              | <u>in me with t</u> |                                 |
| Course Instance                 | 1CL1              |                       |            |                         |                     |                                 |
| Course Instance                 | p4311_v1 - CL1    | Bachelor of Co        |            |                         |                     |                                 |
| *ICCED                          | p.011_/1 011      |                       | Plea       | ase enter the <b>IS</b> | CED code from       | the Drop down menu              |
| *ISCED                          | Law (421)         |                       |            |                         |                     |                                 |
| Course Instance Award           | - Choose Award    | -                     | 0          | only enter the awa      | ard in the year th  | e <u>students will graduate</u> |
| Location                        | NUTG              |                       |            |                         |                     | he dree devue list if           |
|                                 |                   |                       |            | vou are out             | side NUIG but       | require your                    |
| Start Date                      | 01/09/2017        |                       |            | ,<br>modules to         | be centrally t      | imetabled by the                |
| End Date                        | 31/08/201         | Not applicable for po |            | Examinatio              | ns Office           |                                 |
| Thesis is required              |                   |                       |            |                         |                     |                                 |
| Publish On Web                  | v —               | Not applicable for n  | างพ        |                         |                     |                                 |
| Active?                         | Active            |                       |            |                         |                     |                                 |
| Student Quota                   |                   |                       |            |                         |                     |                                 |
| eranen guora                    | U                 |                       |            |                         |                     |                                 |
| Result Entry Level              | - Choose -        | ▼                     | Not a      | applicable for now      | J                   |                                 |
|                                 |                   |                       |            |                         |                     |                                 |

Important Notice: Please ensure you *save your updates after each step* and *only exit* the screen when you see the green box. Otherwise your data may not be saved!

| (                                                             | Curriculum Management S | 2                         |  |
|---------------------------------------------------------------|-------------------------|---------------------------|--|
| Click Save Course Stream at each step, saving message appears | Saving                  | followed by message saved |  |